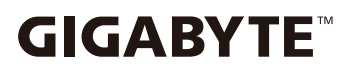

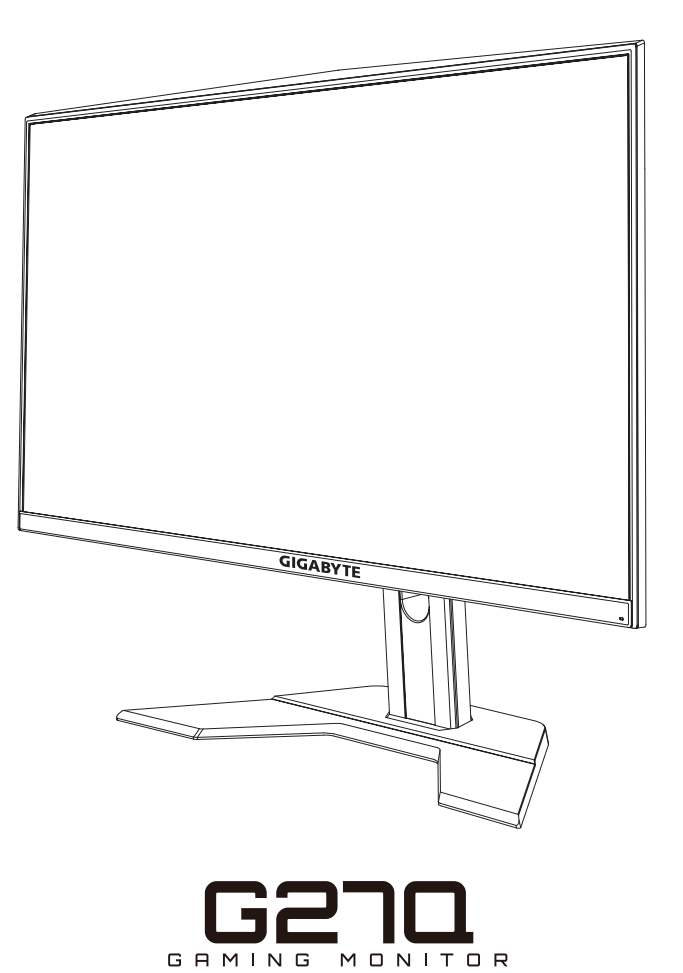

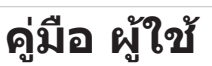

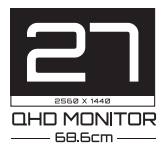

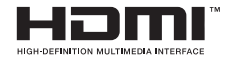

## ลิขสิทธิ์

© 2020 GIGA-BYTE TECHNOLOGY CO., LTD. สงวนลิขสิทธิ์

เครื่องหมายการค้าที่ระบุในคู่มือฉบับนี้เป็นเครื่องหมายการค้าจดทะเบียน ตามกฎหมายของเจ้าของที่เกี่ยวข้อง

## **คำประกาศสงวนสิทธิ์**

ข้อมูลในคู่มือเล่มนี้ได้รับการคุ้มครองภายใต้กฎหมายลิขสิทธิ์และเป็น ทรัพย์สินของ GIGABYTE

GIGABYTE สามารถเปลี่ยนแปลงข้อมูลจำเพาะและคุณสมบัติต่างๆ ในคู่มือ เล่มนี้ได้โดยไม่ต้องแจ้งให้ทราบล่วงหน้า

ห้ามทำซ้ำ ทำสำเนา แปล ส่งข้อมูล หรือเผยแพร่ส่วนหนึ่งส่วนใดของคู่มือ เล่มนี้ไม่ว่าในรูปแบบใดๆ หรือด้วยวิธีการใดๆ โดยไม่ได้รับอนุญาตล่วงหน้า เป็นลายลายอักษรจาก GIGABYTE

- โปรดอ่านคู่มือผู้ใช้เล่มนี้อย่างถี่ถัวนเพื่อช่วยในการใช้งานจอภาพนี้
- สำหรับข้อมูลเพิ่มเดิม โปรดเยี่ยมชมเว็บไซต์ของเราที่: https://www. gigabyte.com

## **SAFETY INFORMATION**

### **Regulatory Notices**

United States of America, Federal Communications Commission Statement

#### Supplier's Declaration of Conformity 47 CFR § 2.1077 Compliance Information

Product Name: **LCD monitor** Trade Name: **GIGABYTE** Model Number: **G27Q** 

Responsible Party – U.S. Contact Information: **G.B.T. Inc**. Address: 17358 Railroad street, City Of Industry, CA91748 Tel.: 1-626-854-9338 Internet contact information: https://www.gigabyte.com

#### FCC Compliance Statement:

This device complies with Part 15 of the FCC Rules, Subpart B, Unintentional Radiators.

Operation is subject to the following two conditions: (1) This device may not cause harmful interference, and (2) this device must accept any interference received, including interference that may cause undesired operation.

This equipment has been tested and found to comply with the limits for a Class B digital device, pursuant to Part 15 of the FCC Rules. These limits are designed to provide reasonable protection against harmful interference in a residential installation. This equipment generates, uses and can radiate radio frequency energy and, if not installed and used in accordance with manufacturer's instructions, may cause harmful interference to radio communications. However, there is no guarantee that interference will not occur in a particular installation. If this equipment does cause harmful interference to radio or television reception, which can be determined by turning the equipment o and on, the user is encouraged to try to correct the interference by one or more of the following measures:

- Reorient or relocate the receiving antenna.
- Increase the separation between the equipment and receiver.

- Connect the equipment to an outlet on a circuit different from that to which the receiver is connected.
- Consult the dealer or an experienced radio/TV technician for help.

#### **Canadian Department of Communications Statement**

This digital apparatus does not exceed the Class B limits for radio noise emissions from digital apparatus set out in the Radio Interference Regulations of the Canadian Department of Communications. This class B digital apparatus complies with Canadian ICES-003.

#### Avis de conformité à la réglementation d'Industrie Canada

Cet appareil numérique de la classe B est conforme à la norme NMB-003 du Canada.

#### **European Union (EU) CE Declaration of Conformity**

This device complies with the following directives: Electromagnetic Compatibility Directive 2014/30/EU, Low-voltage Directive 2014/35/ EU, ErP Directive 2009/125/EC, RoHS directive (recast) 2011/65/EU & the 2015/863 Statement. This product has been tested and found to comply with all essential requirements of the Directives.

# European Union (EU) RoHS (recast) Directive 2011/65/EU & the European Commission Delegated Directive (EU) 2015/863 Statement

GIGABYTE products have not intended to add and safe from hazardous substances (Cd, Pb, Hg, Cr<sup>+6</sup>, PBDE, PBB, DEHP, BBP, DBP and DIBP). The parts and components have been carefully selected to meet RoHS requirement. Moreover, we at GIGABYTE are continuing our efforts to develop products that do not use internationally banned toxic chemicals.

#### European Union (EU) Community Waste Electrical & Electronic Equipment (WEEE) Directive Statement

GIGABYTE will fulfill the national laws as interpreted from the 2012/19/ EU WEEE (Waste Electrical and Electronic Equipment) (recast) directive. The WEEE Directive specifies the treatment, collection, recycling and disposal of electric and electronic devices and their components. Under the Directive, used equipment must be marked, collected separately, and disposed of properly.

#### **WEEE Symbol Statement**

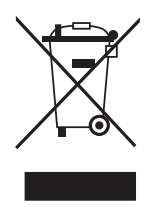

The symbol shown below is on the product or on its packaging, which indicates that this product must not be disposed of with other waste. Instead, the device should be taken to the waste collection centers for activation of the treatment, collection, recycling and disposal procedure.

For more information about where you can drop off your waste equipment for recycling, please contact your local government office, your household waste disposal service or where you purchased the product for details of environmentally safe recycling.

### **End of Life Directives-Recycling**

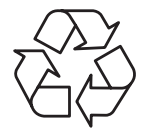

The symbol shown below is on the product or on its packaging, which indicates that this product must not be disposed of with other waste. Instead, the device should be taken to the waste collection centers for activation of the treatment, collection, recycling and disposal procedure.

## Déclaration de Conformité aux Directives de l'Union européenne (UE)

Cet appareil portant la marque CE est conforme aux directives de l'UE suivantes: directive Compatibilité Electromagnétique 2014/30/UE, directive Basse Tension 2014/35/UE, directive 2009/125/CE en matière d'écoconception, la directive RoHS II 2011/65/UE & la déclaration 2015/863.

La conformité à ces directives est évaluée sur la base des normes européennes harmonisées applicables.

### European Union (EU) CE-Konformitätserklärung

Dieses Produkte mit CE-Kennzeichnung erfüllen folgenden EURichtlinien:

EMV-Richtlinie 2014/30/EU, Niederspannungsrichtlinie 2014/30/EU, Ökodesign-Richtlinie 2009/125/EC, RoHS-Richtlinie 2011/65/EU erfüllt und die 2015/863 Erklärung.

Die Konformität mit diesen Richtlinien wird unter Verwendung der entsprechenden Standards zurEuropäischen Normierung beurteilt.

#### CE declaração de conformidade

Este produto com a marcação CE estão em conformidade com das seguintes Diretivas UE: Diretiva Baixa Tensão 2014/35/EU; Diretiva CEM 2014/30/EU; Diretiva Conceção Ecológica 2009/125/CE; Diretiva RSP 2011/65/UE e a declaração 2015/863.

A conformidade com estas diretivas é verificada utilizando as normas europeias harmonizadas.

#### CE Declaración de conformidad

Este producto que llevan la marca CE cumplen con las siguientes Directivas de la Unión Europea: Directiva EMC (2014/30/EU), Directiva de bajo voltaje (2014/35/EU), Directiva de Ecodiseño (2009/125/ EC), Directiva RoHS (recast) (2011/65/EU) y la Declaración 2015/863. El cumplimiento de estas directivas se evalúa mediante las normas europeas armonizadas.

#### CE Dichiarazione di conformità

I prodotti con il marchio CE sono conformi con una o più delle seguenti Direttive UE, come applicabile: Direttiva EMC 2014/30/UE, Direttiva sulla bassa tensione 2014/35/UE, Direttiva Ecodesign EMC 2009/125/EC, Direttiva RoHS 2011/65/EU e Dichiarazione 2015/863. La conformità con tali direttive viene valutata utilizzando gli Standard europei armonizzati applicabili.

#### Deklaracja zgodnosci UE Unii Europejskiej

Urzadzenie jest zgodne z nastepujacymi dyrektywami: Dyrektywa kompatybilnosci elektromagnetycznej 2014/30/UE, Dyrektywa niskonapieciowej 2014/35/UE, Dyrektywa ErP 2009/125/WE, Dyrektywa RoHS 2011/65/UE i dyrektywa2015/863.Niniejsze urzadzenie zostało poddane testom i stwierdzono jego zgodnosc z wymaganiami dyrektywy.

#### ES Prohlášení o shode

Toto zarízení splnuje požadavky Smernice o Elektromagnetické kompatibilite 2014/30/EU, Smernice o Nízkém napetí 2014/35/EU, Smernice ErP 2009/125/ES, Smernice RoHS 2011/65/EU a 2015/863. Tento produkt byl testován a bylo shledáno, že splnuje všechny základní požadavky smernic.

#### EK megfeleloségi nyilatkozata

A termék megfelelnek az alábbi irányelvek és szabványok követelményeinek, azok a kiállításidopontjában érvényes, aktuális változatában: EMC irányelv 2014/30/EU, Kisfeszültségu villamos berendezésekre vonatkozó irányelv2014/35/EU, Környezetbarát tervezésrol szóló irányelv 2009/125/EK, RoHS irányelv 2011/65/EU és 2015/863.

#### Δήλωση συμμόρφωσης ΕΕ

Είναι σε συμμόρφωση με τις διατάξεις των παρακάτω Οδηγιών της Ευρωπαϊκής Κοινότητας: Οδηγία 2014/30/ΕΕ σχετικά με την ηλεκτρομαγνητική συμβατότητα, Οοδηγία χαμηλή τάση 2014/35/ΕU, Οδηγία 2009/125/ΕΚ σχετικά με τον οικολογικό σχεδιασμό, Οδηγία RoHS 2011/65/ΕΕ και 2015/863. Η συμμόρφωση με αυτές τις οδηγίες αξιολογείται χρησιμοποιώντας τα ισχύοντα εναρμονισμένα ευρωπαϊκά πρότυπα.

#### Japan Class 01 Equipment Statement

安全にご使用いただくために 接地接続は必ず電源プラグを電源につなぐ前に行って下さい。 また、接地接続を外す場合は、必ず電源プラグを電源から切り離してか ら行って下さい。

#### **Japan VCCI Class B Statement**

クラス B VCCI 基準について

この装置は、クラス B 情報技術装置です。この装置は、家庭環境で使用することを目的としていますが、この装置がラジオやテレビジョン 受信機に近接して使用されると、受信障害を引き起こすことがあります。

取扱説明書に従って正しい取り扱いをして下さい。

VCCI-B

#### **China RoHS Compliance Statement**

中国《废弃电器电子产品回收处理管理条例》提示性说明为了更好 地关爱及保护地球,当用户不再需要此产品或产品寿命终止时,请 遵守国家废弃电器电子产品回收处理相关法律法规,将其交给当地 具有国家认可的回收处理资质的厂商进行回收处理。

#### 环保使用期限

Environment-friendly Use Period

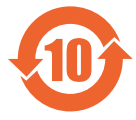

此标识指期限(十年),电子电气产品中含有的有害物质 不会发生外泄或突变、电子电气产品用户正常使用该电子 电气产品不会对环境造成严重 污染或对其人身、财产造 成严重损害的期限。

| 部件名称            | 铅<br>(Pb) | 汞<br>(Hg) | 镉<br>(Cd) | 六价铬<br>(Cr <sup>+6</sup> ) | 多溴联苯<br>(PBB) | 多溴二苯醚<br>(PBDE) |
|-----------------|-----------|-----------|-----------|----------------------------|---------------|-----------------|
| 印刷电路板及其电<br>子组件 | ×         | 0         | 0         | 0                          | 0             | 0               |
| 液晶面板            | ×         | 0         | 0         | 0                          | 0             | 0               |
| 外壳              | 0         | 0         | 0         | 0                          | 0             | 0               |
| 外部信号连接头及<br>线材  | ×         | 0         | 0         | 0                          | 0             | 0               |

产品中有害物质的名称及含量:

本表格依据 SJ/T 11364 的规定编制。

- 〇: 表示该有害物质在该部件所有均质材料中的含量均在 GB/T 26572 规 定的限量要求以下。
- X: 表示该有害物质至少在该部件的某一均质材料中的含量超出 GB/T 26572 规定的限量要求。

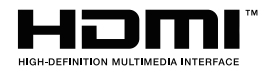

HDMI HDMI 高清晰度多媒体接口以及 HDMI 标志是 HDMI Licensing Administrator, Inc. 在美国和其他国家的商标或注册商标。

#### 限用物質含有情況標示聲明書

#### Declaration of the Presence Condition of the Restricted Substances Marking

| 設備名稱:液晶顯示器, 型號 (型式):G27Q                                                           |                   |                      |                      |                                         |                                           |                                                     |
|------------------------------------------------------------------------------------|-------------------|----------------------|----------------------|-----------------------------------------|-------------------------------------------|-----------------------------------------------------|
| I                                                                                  | Equip             | ment na              | me:                  | Type de                                 | signation (Type                           | e):                                                 |
|                                                                                    |                   | Re                   | 限<br>stricted sub    | 用物質及其<br>ostances and                   | 化學符號<br>lits chemical sym                 | bols                                                |
| 單元<br>Unit                                                                         | 鉛<br>Lead<br>(Pb) | 汞<br>Mercury<br>(Hg) | 鎘<br>Cadmium<br>(Cd) | 六價鉻<br>Hexavalent<br>chromium<br>(Cr+6) | 多溴聯苯<br>Polybrominated<br>biphenyls (PBB) | 多溴二苯醚<br>Polybrominated<br>diphenylethers<br>(PBDE) |
| 塑料外框                                                                               | 0                 | 0                    | 0                    | 0                                       | 0                                         | 0                                                   |
| 後殼                                                                                 | 0                 | 0                    | 0                    | 0                                       | 0                                         | 0                                                   |
| 液晶面板                                                                               | _                 | 0                    | 0                    | 0                                       | 0                                         | 0                                                   |
| 電路板組件                                                                              | _                 | 0                    | 0                    | 0                                       | 0                                         | 0                                                   |
| 底座                                                                                 | 0                 | 0                    | 0                    | 0                                       | 0                                         | 0                                                   |
| 電源線                                                                                | _                 | 0                    | 0                    | 0                                       | 0                                         | 0                                                   |
| 其他線材                                                                               | _                 | 0                    | 0                    | 0                                       | 0                                         | 0                                                   |
| 備考 1. <sup>*</sup> 超出 0.1 wt %″及 <sup>*</sup> 超出 0.01 wt %″係指限用物質之百分比含量超出百分比含量基準值。 |                   |                      |                      |                                         |                                           |                                                     |

#### Note 1: "Exceeding 0.1 wt %" and "exceeding 0.01 wt %" indicate that the percentage content of the restricted substance exceeds the reference percentage value of presence condition.

備考 2. "〇"係指該項限用物質之百分比含量未超出百分比含量基準值。

Note 2: " $\bigcirc$ " indicates that the percentage content of the restricted substance does not exceed the percentage of reference value of presence .

備考 3. "一"係指該項限用物質為排除項目。

Note 3: "-" indicates that the restricted substance corresponds to the exemption

## ข้อควรระวังด้านความปลอดภัย

อ่านข้อควรระวังด้านความปลอดภัยต่อไปนี้อย่างทั่วถึงก่อนใช้งานจอภาพ

- ใช้เฉพาะอุปกรณ์เสริมที่จัดให้มาพร้อมกับจอภาพนี้หรือที่ได้รับการ แนะนำโดยผู้ผลิตเท่านั้น
- จัดเก็บบรรจุภัณฑ์พลาสติกของผลิตภัณฑ์ไว้ในที่จัดเก็บที่เด็กไม่ สามารถเข้าถึงได้
- ก่อนเชื่อมต่อจอภาพเข้ากับเด้าเสียบปลั๊กไฟ ตรวจให้แน่ใจว่าอัตราแรง ดันไฟฟ้าของสายไฟทำงานเข้ากับข้อมูลจำเพาะทางไฟฟ้าในประเทศที่ คุณอาศัยอยู่ได้
- จะต้องเชื่อมต่อปลั๊กสายไฟเข้ากับเต้าเสียบปลั๊กไฟที่เดินสายไฟและต่อ สายดินอย่างเหมาะสม
- อย่าใช้มือเปียกสัมผัสปลั๊กไฟ มิฉะนั้นอาจทำให้เกิดไฟฟ้าดูดได้ง่าย
- จัดวางจอภาพบนตำแหน่งที่มั่นคงและระบายอากาศได้ดี
- อย่าวางจอภาพใกล้กับแหล่งกำเนิดความร้อนใดๆ เช่น อุปกรณ์ระบาย ความร้อนทางไฟฟ้าหรือแสงแดดโดยตรง
- รูหรือช่องเปิดบนตัวจอภาพออกแบบมาสำหรับการระบายอากาศ อย่าให้ มีวัสดุปิดทับหรือปิดกั้นช่องระบายอากาศเหล่านั้น
- อย่าใช้งานจอภาพใกล้กับน้ำ เครื่องดื่ม หรือของเหลวทุกชนิด หากไม่ สามารถปฏิบัติตาม อาจทำให้เกิดไฟฟ้าดูดหรือจอภาพเสียหายได้
- ตรวจให้แน่ใจว่าได้ถอดปลั๊กออกจากจอภาพทุกครั้งก่อนทำความ สะอาด
- เนื่องจากพื้นผิวหน้าจอของจอภาพเกิดรอยขูดขีดได้ง่าย พึงหลีกเลี่ยง อย่าให้วัสดุแข็งหรือคมสัมผัสกับพื้นผิวหน้าจอ
- ใช้ผ้านุ่มชนิดไร้เส้นขนแทนการใช้กระดาษทิชชูเพื่อเช็ดทำความสะอาด จอภาพ คุณสามารถใช้น้ำยาล้างกระจกเพื่อทำความสะอาดจอภาพได้ หากจำเป็น แต่อย่าใช้น้ำยาชนิดฉีดพ่นลงบนหน้าจอของจอภาพ โดยตรง
- ให้ถอดปลั๊กไฟออก ถ้าจะไม่ได้ใช้งานจอภาพเป็นเวลานาน
- อย่าพยายามถอดแยก หรือซ่อมแซมจอภาพด้วยตัวเอง

## สารบญั

| Safety Information                       | 3        |
|------------------------------------------|----------|
| Regulatory Notices                       | 3        |
| ข้อควรระวังด้านความปลอดภัย               | 10       |
| บทนำ                                     | 12       |
| การแกะจากกล่องบรรจุภัณฑ์                 | 12       |
| รายการชินส่วนในกล่องบรรจุภัณฑ์           | 14       |
| ภาพรวมของผลิตภัณฑ์                       | 15       |
| เริ่มต้นการใช้งาน                        | 17       |
| การติดตั้งฐานวางจอภาพ                    | 17       |
| การปรับมุมการมอง                         | 18       |
| การติดดังตัวติดยึดผนัง (อุปกรณ์ชือเพิม)  | 19       |
| การเชือมต่อ                              | 20       |
| การใช้งานอุปกรณ์                         | 21       |
| การเปิด/ปิดจอภาพ                         | 21       |
| ข้อแนะนำเพือความสะดวกของผู้ใช้           | 22       |
| การเลือกแหล่งกำเนิดอินพท                 | 23       |
| การใช้งาน                                | 24       |
| เมนูดวน.                                 | 24       |
| กำหนดค่าของอุปกรณ์                       | 29       |
| ภาคผนวก                                  | 38       |
| ข้อมูลฉำเพาะ                             | 38       |
| รายการความถี่ที่รองรับ                   | 39<br>40 |
| การดูแลรักษาเบืองต้น                     | 41       |
| ขอควรทราบเนการชารจผาน USB                | 41       |
| ข้อมูลเกียวกับบริการสนับสนุนของ GIGABYTE | 41       |

## บทนำ

## การแกะจากกล่องบรรจุภัณ*ฑ*์

- 1. เปิดฝาปิดด้านบนของกล่องบรรจุภัณฑ์ จากนั้นดูฉลากระบุวิธีการแกะ ออกจากกล่องที่ติดมาบนฝาปิดกล่องด้านใน
- ตรวจให้แน่ใจว่ากล่องจัดวางแนวในตำแหน่งที่ถูกต้อง วางกล่องนอนลง บนพื้นผิวที่มั่นคงด้วยความระวัดระวัง

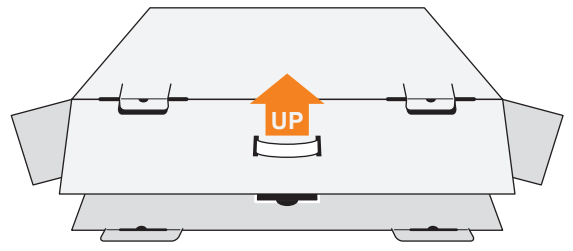

3. เปิดฝาปิดกล่องด้านใน

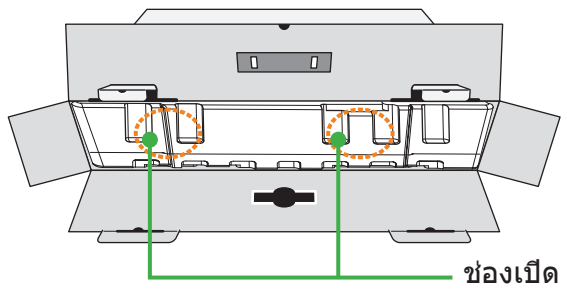

 จับยึดที่โฟม EPS (ผ่านช่องเปิด) เพื่อดึงจอภาพออกมาจากกล่องบรรจุ ภัณฑ์

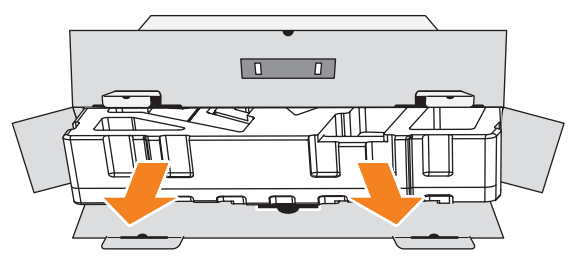

5. แกะชินส่วนประกอบออกจากโฟม EPS

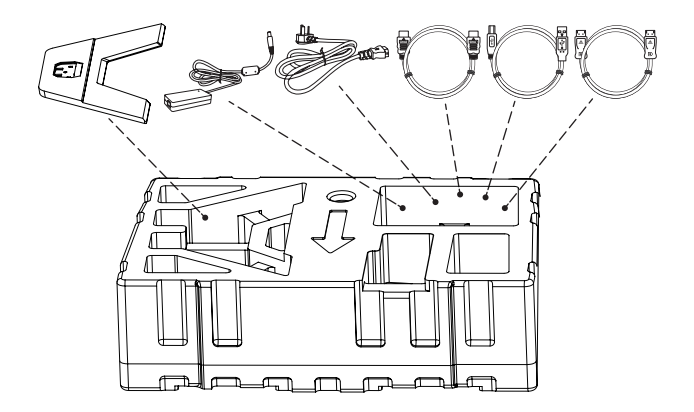

 แกะโฟม EPS ส่วนบนอออก จากนั้นคุณสามารถถอดจอภาพออกมาจาก โฟม EPS ส่วนล่างได้

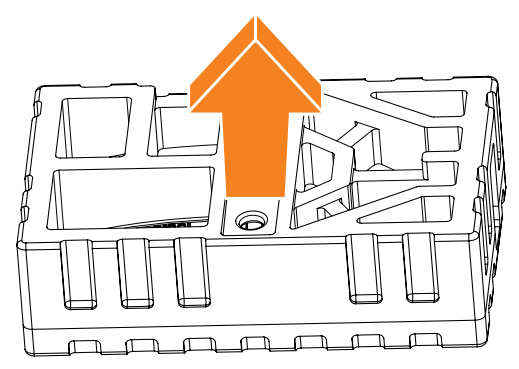

## รายการชิ้นส่วนในกล่องบรรจุภัณฑ์

รายการต่อไปนี้ให้มาพร้อมกับกล่องบรรจุภัณฑ์ของคุณ ถ้าตรวจพบว่า รายการใดขาดหายไป โปรดติดต่อตัวแทนจำหน่ายในท้องถิ่นของคุณ

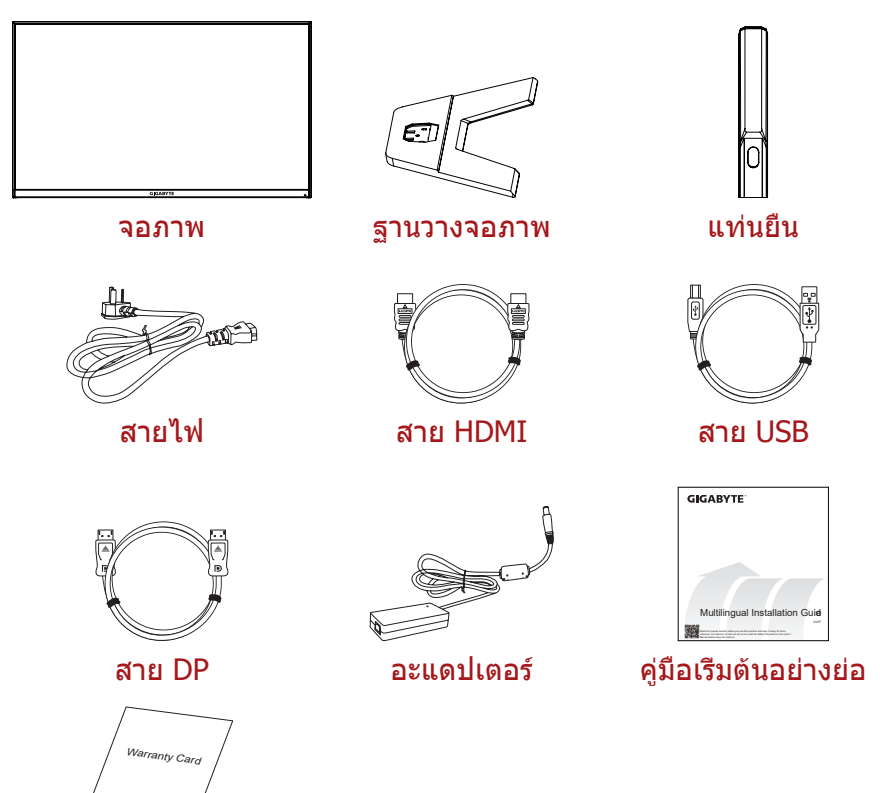

บัตรรับประกัน

หมายเหตุ: โปรดจัดเก็บกล่องบรรจุภัณฑ์และวัสดุบรรจุภัณฑ์ไว้สำหรับการ ขนส่งจอภาพในอนาคต

## ภาพรวมของผลิตภัณฑ์

## มุมมองด้านหน้า

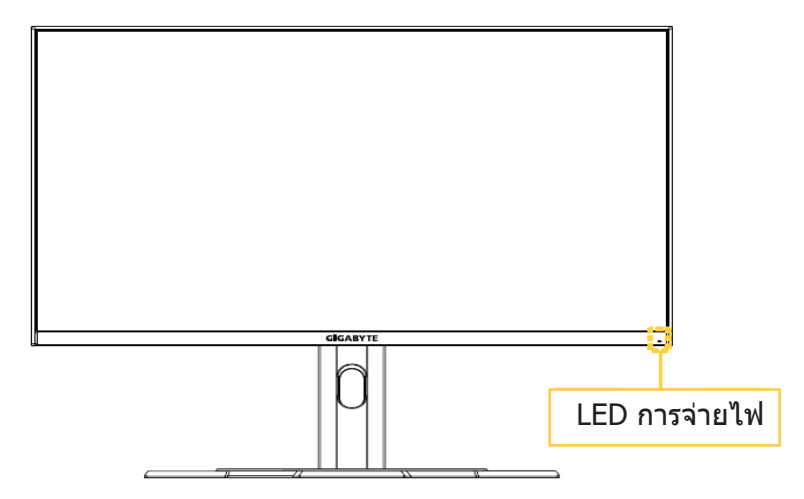

#### มุมมองด้านหลัง

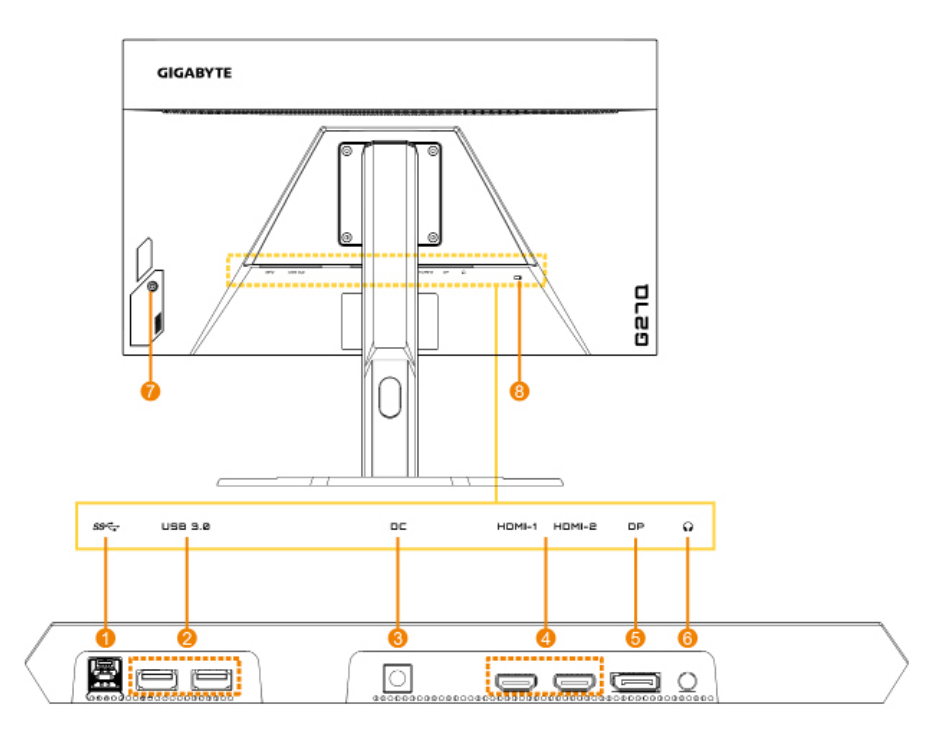

- 1. พอร์ตอัปสตรีม USB
- 2. พอร์ต USB 3.0 (x2)
- 3. แจ็คเสียบ DC IN
- 4. พอร์ด HDMI (x2)

- 5. DisplayPort
- 6. แจ็คเสียบหูฟัง
- 7. ปุ่มควบคุม
- 8. ล็อก Kensington

## เริ่มต้นการใช้งาน

### การติดตั้งฐานวางจอภาพ

- วางจอภาพไว้บนโฟม EPS ด้านล่างโดยคว่าหน้าจอลง แล้วเอาโฟม EPS ด้านบนบนทียึดรองรับออก
- จัดแนวฐานวางจอภาพเข้ากับหมุดนำสองตัวใต้ขาตั้ง จากนั้นติดตั้งฐาน เข้ากับขาตั้ง

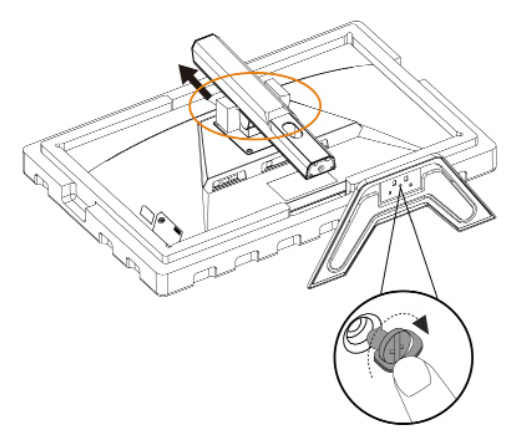

 ยกจอภาพให้อยู่ในตำแหน่งวางดังขึ้นและวางบนพื้นที่มั่นคง อาจปรับความสูงของจอภาพหลังจากรายการ 1 และรายการ 2 ทีแสดงในรูปถูกถอดออก

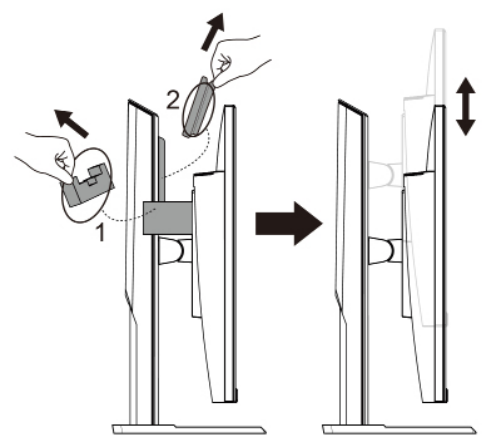

## การปรับมุมการมอง

้หมายเหตุ: จับยึดทีฐานวางจอภาพเพื่อไม่ให้หน้าจอโค่นล้มในขณะที่คุณท ำการปรับ

#### การปรับมุมเอียง

เอียงจอภาพไปข้างหน้าหรือข้างหลังไปยังมุมการมองที่ต้องการ (-5° ถึง 20°) <sub>20°</sub>

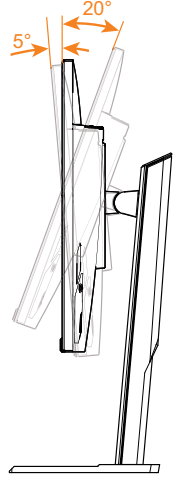

### การปรับทิศทางของหน้าจอ

ยกหน้าจอขึ้นไปยังความสูงสูงสุด (130 มม.)

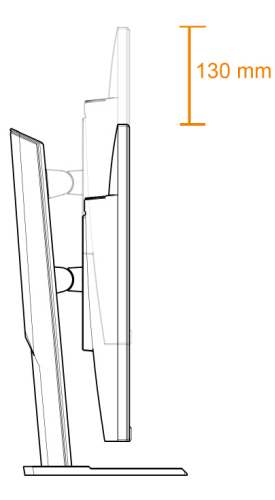

## การติดตั้งตัวติดยึดผนัง (อุปกรณ์ชื้อเพิ่ม)

ใช้เฉพาะชุดตัวติดยึดผนังขนาด 100 x 100 มม. ทีแนะนำโดยผู้ผลิตเท่านั้น

- 1. วางจอภาพบนโฟม EPS โดยให้หน้าจอหันลงล่าง
- 2. ดันคลิปล็อกเข้าด้านในเพือถอดขาตั้งออกจากจอภาพ

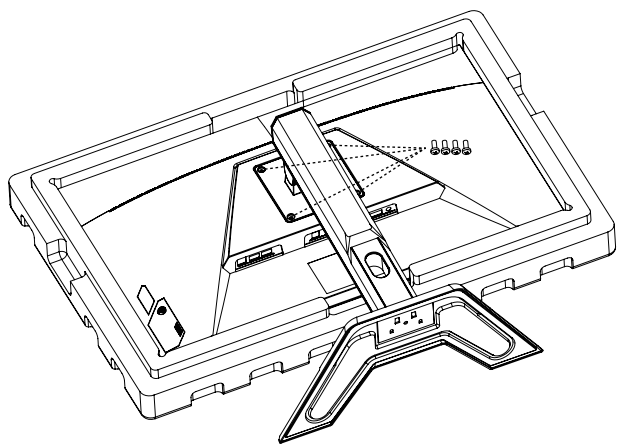

 ติดยึดตัวติดยึดผนังเข้ากับรูติดยึดที่ด้านหลังของจอภาพ จากนั้นใช้สกรู ยึดที่รองยึดเข้าตำแหน่ง

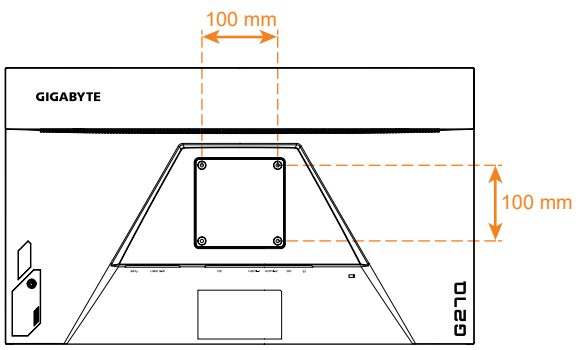

#### หมายเหตุ: สำหรับการติดยึดจอภาพบนผนัง ให้ดูที่คู่มือการติดตั้งที่ให้ มาพร้อมกับชุดตัวติดยึดผนัง

อาจดิดดังหัวจอภาพบนผนัง ดัวดิดยึดแบบหมุน หรือแบบอื่น ๆ จอภาพนี้ รองรับรูดิดยึดขนาด 100 มม. ที่สอดคล้องกับมาตรฐานอุตสาหกรรม VESA ในการติดดังโซลูชันบุคคลที่สามเข้ากับจอภาพ ด้องใช้สกรูขนาด φ4 มม. จำนวน 4 ตัว ที่มีระยะห่าง 0.7 มม. และความยาว 10 มม. หากใช้สกรูที่ยาวกว่านี้ จอภาพอาจเสียหาย ตรวจสอบว่าดัวดิดยึดที่จัดทำโด ยผู้ผลิตเป็นไปตามมาตรฐาน VESA และสามารถรองรับตัวเครืองของจอภาพ ได้ โปรดใช้สายไฟและสายวิดีโอที่ให้มากับจอภาพเพื่อให้แน่ใจว่ามีประสิทธิ ภาพสูงสุด

## การเชื่อมต่อ

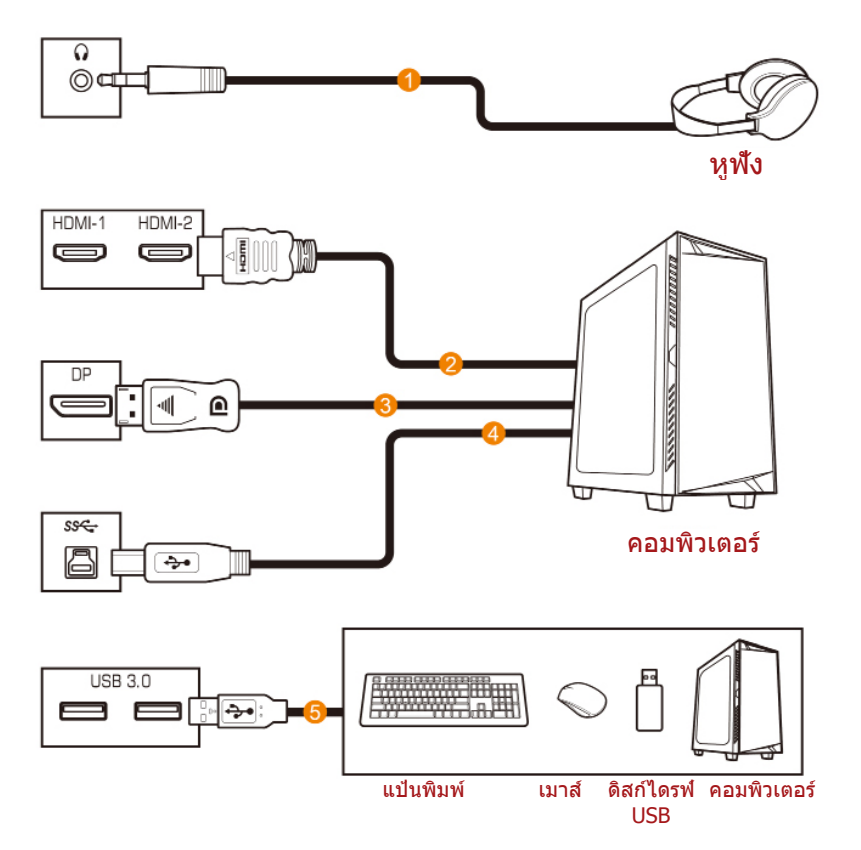

- 1 สายหูฟัง
- 2 สาย HDMI
- 3 สาย DisplayPort

4 สาย USB (A ตัวผู้ไปยัง B ตัวผู้) 5 สาย USB

## การใช้งานอุปกรณ์

## การเปิด/ปิดจอภาพ

## การเปิด

- เชือมต่อปลายด้านหนึ่งของสายไฟเข้ากับอะแดปเตอร์ และเชื่อมต่อสายสัญญาณออกของอะแดปเตอร์เข้ากับแจ็ค DC IN ของจอภาพ
- เชือมต่อปลายอีกด้านของสายไฟกับเต้าเสียบปลักไฟ
- กดปุ่ม Control (ควบคุม) เพื่อเปิดจอภาพ ไฟ LED การจ่ายไฟจะติดเป็นสีขาว บ่งชีว่าจอภาพพร้อมใช้งานแล้ว

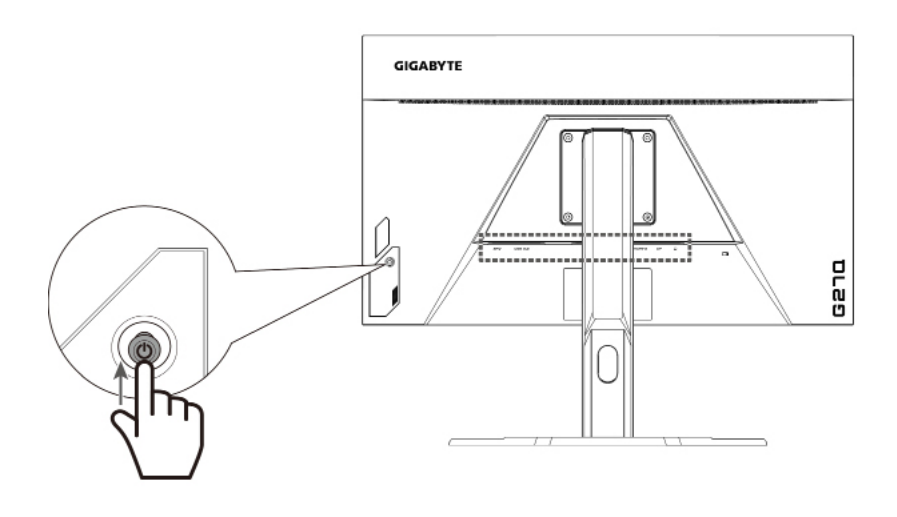

#### การปิด

กดปุ่ม **Control (ควบคุม)** เป็นเวลา 2 วินาทีเพื่อปิดจอภาพ หมายเหตุ: เมือหน้าจอ Main (หลัก) ปรากฏขึ้นบนหน้าจอ คุณยังสามารถปิดจอภาพโดยการเลือนปุ่ม **Control (ควบคุม)** ลงล่าง (�๋) ได้ ดูที หน้า 25

## ข้อแนะนำเพื่อความสะดวกของผู้ใช้

คำแนะนำเพื่อการดูจอภาพของคุณอย่างสะดวกสบาย:

- ระยะห่างการดูที่มีประสิทธิภาพที่สุดสำหรับจอภาพจะมีช่วงอยู่ที่ ประมาณ 510 มม. ถึง 760 มม. (20 นิ้ว ถึง 30 นิ้ว)
- แนวปฏิบัติทั่วไปคือการจัดวางตำแหน่งจอภาพที่ด้านบนของหน้าจออยู่ ที่หรือต่ำกว่าระดับสายตาของคุณเล็กน้อยเมื่อคุณนั่งตามที่สะดวกของ คุณแล้ว
- ใช้การให้แสงสว่างที่เหมาะสมสำหรับประเภทการทำงานของคุณ
- พักสายตาเป็นระยะๆ สม่ำเสมอ (อย่างน้อย 10 นาที) ทุกครึ่งชั่วโมง
- ให้มองออกจากหน้าจอของจอภาพเป็นครั้งคราวและโฟกัสไปยังวัตถุที่ อยู่ไกลออกไปอย่างน้อยเป็นเวลา 20 วินาทีในระหว่างพักเบรก
- การบริหารดวงตาสามารถช่วยลดความล้าของดวงตาได้ ทวนซ้ำการบริหารดวงตาบ่อยๆ: (1) มองขึ้นบนแล้วลงล่าง (2) ค่อยๆ หมุนกลอกดวงตาของคุณ (3) เลื่อนสายตาในแนวทะแยงมุม

## การเลือกแหล่งกำเนิดอินพุท

- เลื่อนปุ่ม Control (ควบคุม) ไปทางขวา (<sup>(</sup>) เพื่อเข้าสู่เมนู อินพุท
- เลื่อนปุ่ม Control (ควบคุม) ขึ้น/ลง (<sup>(</sup>) เพื่อเลือกแหล่งกำเ นิดอินพุทที่ต้องการ จากนั้นกดปุ่ม Control (ควบคุม) เพื่อยืนยัน

|   | Inp     | ut        |  |
|---|---------|-----------|--|
|   | HDN     | 11 1      |  |
|   | HDM     | 112       |  |
|   | Display | yPort     |  |
|   |         |           |  |
|   |         |           |  |
|   |         |           |  |
|   |         |           |  |
| Ô | Select  | < >> Exit |  |
|   |         |           |  |

## การใช้งาน

## เมนูด่วน

แป้นลัด

ตามค่าเรีมต้น ปุ่ม **Control (ควบคุม)** ถูกกำหนดด้วยฟังก์ชันการทำงาน ทีเฉพาะ

**หมายเหตุ:** เมือต้องการเปลี่ยนฟังก์ชันการทำงานของแป้นลัด ให้ดูที่หัวข้อ "Quick Switch (สลับด่วน)″ ใน หน้า 24

เมือต้องการเข้าถึงฟังก์ชันการทำงานของแปนลัด ให้ทำดังต่อไปนี:

 เลือนปุ่ม Control (ควบคุม) ขึ้น (�) เพื่อเข้าสู่เมนู Black Equalizer (ดัวปรับสมดุลสีดำ) เลือนปุ่ม Control (ควบคุม) ขึ้น/ลง (�) เพือปรับการดังค่า แล้วกดปุ่ม Control (ควบคุม) เพือยืนยัน

10

Exit

Adjust

เลื่อนปุ่ม **Control (ควบคุม)** ลง ( 🏵 ) เพื่อเข้าสู่เมนู Picture Mode (โหมดภาพ) เลื่อนปุ่ม Control **Picture Mode** (ควบคุม) ขึ้น/ลง ( 🔍 เพื่อเลือกตัวเลือกที่ต้องการ Standard แล้วกดป่ม Control FPS (ดวบคม) เพื่อยืนยัน **RTS/RPG** Movie Reader sRGB Select 🛞 Exit เลื่อนป่ม Control (ควบคม) ไปทางช้าย ( 🏵 ) เพื่อเข้าสู่เมนุ ระดับเสี่ยง เลื่อนปุ่ม Control Volume (ควบคม) ขึ้น/ลง ( 🔍 ) เพื่อปรับการตั้งค่า แล้วกดป่ม Control (ควบคม) เพื่อยืบยับ 50 Adjust Exit

เลื่อนปุ่ม Control (ควบคุม) ไปทางขวา (<sup>(</sup>) ) เพื่อเข้าสู่เมนู
 Input (อินพุท) ดูที่หัวข้อ "การเลือกแหล่งกำเนิดอินพุท"
 หมายเหตุ: เมื่อต้องการปิดเมนู เลื่อนปุ่ม Control (ควบคุม) ไปทางซ้าย (<sup>(</sup>))

Dashboard

(แดชบอร์ด)

## **คู่มือการใช้ปุ่มฟังก์ชัน** กดปุ่ม **Control (ควบคุม)** เพือแสดงเมนู Main (หลัก) Settings (การดังค่า)

GameAssist (ผัช่วยของเกม)

Power Off (การปิด)

จากนั้นใช้ปุ่ม **Control (ควบคุม)** เพื่อเลือกฟังก์ชันที่ต้องการ แล้วกำหนดค่าที่เกี่ยวข้อง

## <u> Dashboard (แดชบอร์ด)</u>

Exit (aan)

เมือเมนู Main (หลัก) ปรากฏบนหน้าจอแล้ว ให้เลือนปุ่ม **Control** (ควบคุม) ไปทางซ้าย (�) เพือเข้าสู่เมนู Dashboard (แดชบอร์ด)

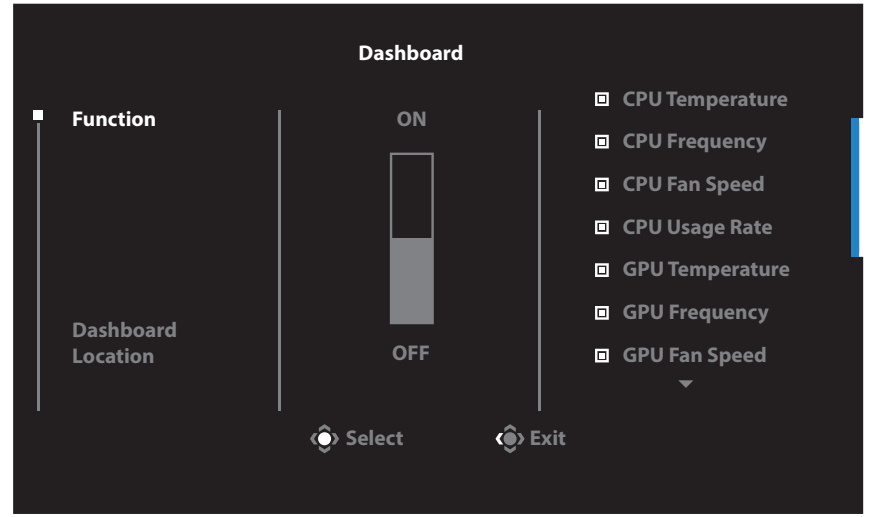

- Function (ฟังก์ชัน): เปิดใช้งาน/ปิดใช้งานฟังก์ชัน เมื่อเปิดใช้งานแล้ว คุณสามารถเลือกตัวเลือกที่ต้องการที่จะให้แสดงบนหน้าจอ
- Dashboard Location (ดำแหน่งของแดชบอร์ด): ระบุดำแหน่งของข้อมูลแดชบอร์ดที่จะให้แสดงบนหน้าจอ

#### เมือเสร็จสินการกำหนดค่าแดชบอร์ดแล้ว ระบบจะถ่ายโอนข้อมูลระบบไปยัง SOC ผ่านพอร์ต USB และแสดงค่าของฟังก์ชันทีเลือกบนหน้าจอ

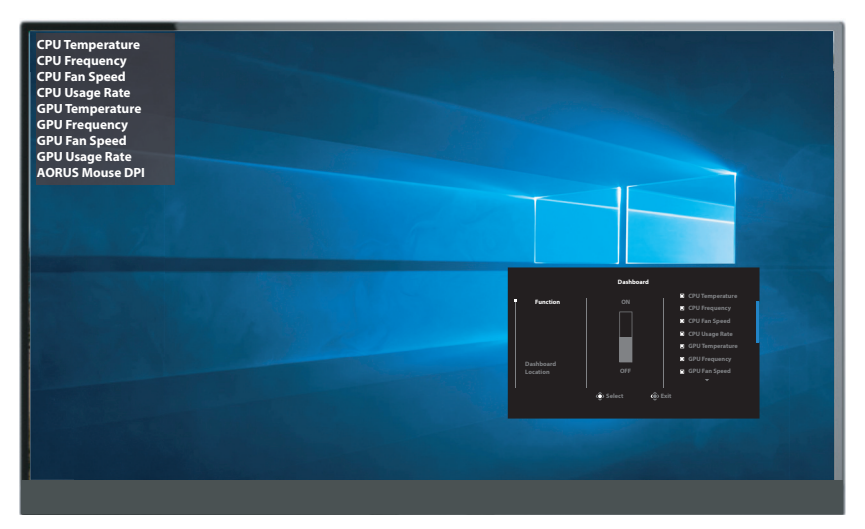

หมายเหตุ: ตรวจสอบว่าได้เชื่อมต่อสาย USB เข้ากับพอร์ตอัปสตรีม USB ของจอภาพและพอร์ต USB ของคอมพิวเตอร์ของคุณได้อย่างถูกต้อง

### **GameAssist**

เมือเมนูหลักปรากฏบนหน้าจอ ให้เลือนปุ่ม **Control (ควบคุม)** ไปทางขวา (��) เพือเข้าสู่เมนู Game Assist (ผู้ช่วยของเกม)

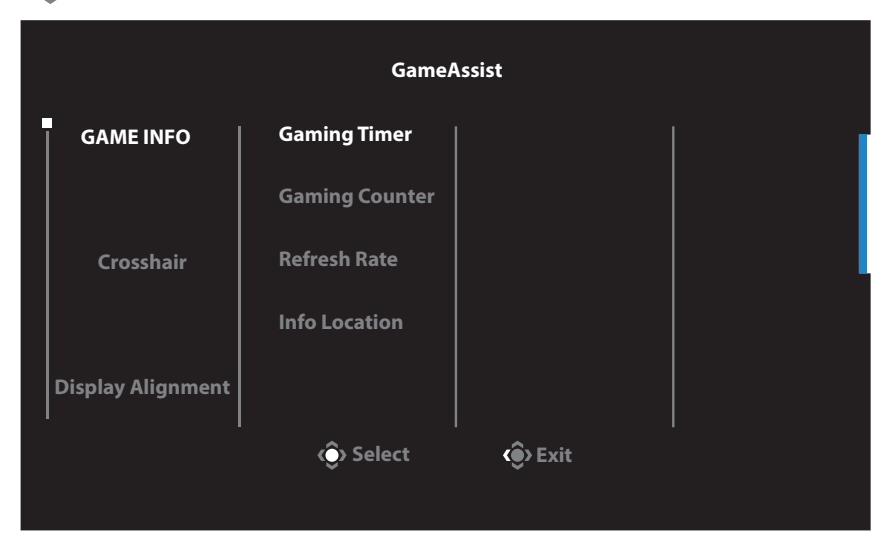

- Game Info (ข้อมูลเกม): ตั้งค่าที่เกี่ยวข้องกับเกมของ FPS (การยิ่ง มุมมองบุคคลที่หนึ่ง)
  - √ เลือกGaming Timer (ตัวตั้งเวลาของเกม) เพื่อเลือกโหมดตัวตั้งเวลา เมื่อต้องการปิดใช้งานฟังก์ชันนี้ ให้กำหนดการตั้งค่าไปที่ OFF (ปิด)
  - √ เลือก Gaming Counter (ตัวนับการเล่นเกม) หรือ Refresh Rate (อัตรารีเฟรช) เพื่อเปิดใช้งาน/ปิดใช้งานค่าตัวนับการเล่นเกมหรือ อัตรารีเฟรชแบบเรียลไทม์
  - √ เลือก Info Location (ตำแหน่งข้อมูล) เพื่อระบุดำแหน่งของข้อมูลที่ จะให้แสดงบนหน้าจอ

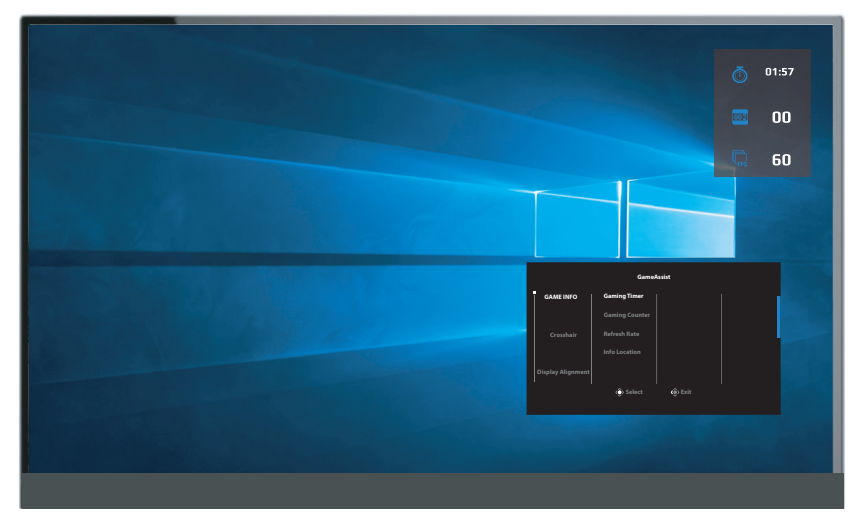

- Crosshair (กรอบเล็ง): เลือกชนิดกรอบเล็งที่ต้องการให้เหมาะกับสภา พแวดล้อมการเล่นเกมของคุณ ซึ่งจะทำให้คุณเล็งเป้าในเกมได้ง่ายขึ้น
- Display Alignment (การปรับแนวการแสดงผล):
   เมื่อเปิดใช้งานฟังก์ชันนี้ จอภาพจะแสดงเส้นการปรับแนวทั้งสี่ด้านของ หน้าจอ ให้เครื่องมือที่คุณสามารถปรับแนวจอภาพหลายจอเข้ากันได้อย่ างสมบูรณ์แบบ

## กำหนดค่าของอุปกรณ์

เมือเมนู Main (หลัก) ปรากฎบนหน้าจอแล้ว ให้เลือนปุ่ม **Control** (ควบคุม) ขึน (๔)์) เพือเข้าสู่เมนู Settings (การดังค่า)

หมายเหตุ: ใช้ปุ่ม Control (ควบคุม) เพื่อนำทางไปยังเมนูต่างๆ และทำการปรับค่า

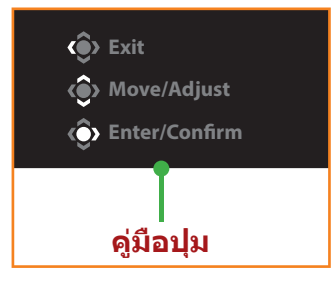

## Gaming (การเล่นเกม)

กำหนดตั้งค่าทีเกียวข้องกับเกม

| Resolution<br>2560x1440 | Black Equalizer<br>10 | Aim Stabilizer<br>OFF | Overdrive<br>Balance | Refresh Rate<br>60Hz | FreeSync<br>ON  |
|-------------------------|-----------------------|-----------------------|----------------------|----------------------|-----------------|
|                         |                       |                       |                      | Pictu                | e Mode Standard |
| Gaming                  |                       |                       | ON                   |                      |                 |
| Picture                 | I                     | Black Equalizer       | OFF                  |                      |                 |
| Display                 |                       | Super Resolution      |                      |                      |                 |
| System                  | i                     | Display Mode          |                      |                      |                 |
| Languag                 |                       | Overdrive             |                      |                      |                 |
| Save Set                | tings l               | FreeSync Premium      |                      |                      |                 |
| Reset all               |                       |                       |                      | ۱                    | Exit            |
|                         |                       |                       |                      | ( 🍥                  | Move/Adjust     |
| GIGABYTE                |                       |                       |                      | Ŷ                    | Enter/Confirm   |

| รายการ                     | คำอธิบาย                                                               |
|----------------------------|------------------------------------------------------------------------|
| Aim Stabilizer             | เมื่อเปิดใช้งานฟังก์ชันนี้ จอภาพจะลดการเบ                              |
| (ตัวปรับความเสถียรของเป้า) | ลอของภาพเคลื่อนไหวในเกมที่มีการเคลื่อน                                 |
|                            | ไหวรวดเร็ว                                                             |
|                            | หม <b>ายเหตุ:</b> ฟังก์ชันนี้ไม่พร้อมใช้งานภายใต้<br>เงื่อนไขต่อไปนี้: |
|                            | - เมื่อการตั้งค่าความถี่ต่ำกว่า 100Hz                                  |
|                            | - เมื่อเปิดใช้งานฟังก์ชัน FreeSync Premium                             |

| รายการ                                | คำอธิบาย                                                                                                    |
|---------------------------------------|----------------------------------------------------------------------------------------------------|
| Black Equalizer<br>(ตัวปรับสมดุลสีดำ) | ปรับความสว่างของพื้นที่สีดำ                                                                                                    |
| Super Resolution<br>(ความละเอียดสูง)  | ปรับภาพที่มีความละเอียดด่ำมีความคมชัดสูงขึ้น                                                                                      |
| Display Mode                          | เลือกอัตราส่วนภาพของหน้าจอ                                                                                                    |
| (โหมดแสดงผล)                          | <ul> <li>Full (เต็ม): ปรับขนาดภาพอินพุทให้เต็มหน้าจอ<br/>เหมาะสำหรับภาพที่มีอัตราส่วนภาพ 16:9</li> </ul>                          |
|                                       | <ul> <li>Aspect (อัตราส่วน): แสดงภาพอินพุทโดยไม่เดิม<br/>การบิดเบี้ยวทางเรขาคณิตบนหน้าจอมากที่สุด<br/>เท่าที่เป็นไปได้</li> </ul> |
| Overdrive<br>(โอเวอร์ไดรฟ์)           | ปรับปรุงเวลาตอบสนองของจอภาพ LCD                                                                                                   |
| FreeSync Premium                      | เมื่อเปิดใช้งานฟังก์ชันนี้ จอภาพจะขจัดการล่าช้าของ                                                                                |
|                                       | หน้าจอและภาพขาดในขณะเล่นเกม                                                                                                    |
|                                       | หมายเหตุ: ฟังก์ชันนี้ไม่พร้อมใช้งานภายใต้เงื่อนไข<br>ต่อไปนี้:                                                                    |
|                                       | ตั้งค่าเวอร์ชัน DisplayPort version เป็น 1.1                                                                                      |

## Picture (ภาพ)

#### กำหนดตั้งค่าทีเกี่ยวข้องกับภาพ

| Resolution<br>2560x1440 | Brightness<br>85 | Contrast<br>50 | Sharpness<br>5 | Gamma<br>Gamma 3 | Color Te     | emp. Normal |
|-------------------------|------------------|----------------|----------------|------------------|--------------|-------------|
|                         |                  |                |                |                  | Picture Mode | Standard    |
| Gaming                  | 5                | Standard       | Brightness     |                  |              |             |
| Picture                 |                  |                | Contrast Rati  |                  |              | 1           |
| Display                 |                  |                | Color Vibrand  | e                |              |             |
| System                  |                  |                | Sharpness      |                  |              |             |
| Languag                 |                  |                | Gamma          |                  |              |             |
| Save Set                |                  |                | Color Temper   | ature            |              |             |
| Reset all               |                  |                | Low Blue Ligi  | nt               | 💮 Exit       |             |
|                         |                  | -              |                | -                | 💧 🏟 Move/Ad  | ljust       |
| GIGABYTE                |                  |                |                |                  | 🔅 Enter/Co   | nfirm       |

เลือก โหมดภาพที่ตั้งค่าล่วงหน้าโหมดใดโหมดหนึ่ง

- Standard (มาตรฐาน): สำหรับการแก้ไขเอกสารหรือการสืบคันเว็บไซด์
- FPS: สำหรับการเล่นเกมแนว FPS (การยิงในมุมมองบุคคลที่หนึ่ง)
- RTS/RPG: สำหรับการเล่นเกมแนว RTS (วางกลยุทธ์แบบเรียลไทม์) หรือ RPG (เกมสวมบทบาท)
- Movie (ภาพยนตร์): สำหรับการดูภาพยนตร์
- Reader (โปรแกรมอ่าน): สำหรับการดูเอกสาร
- sRGB: สำหรับการดูรูปถ่ายและภาพบนคอมพิวเตอร์
- Custom 1 (กำหนดเอง 1): การตั้งค่าโหมดภาพที่ปรับแต่ง
- Custom 2 (กำหนดเอง 2): การตั้งค่าโหมดภาพที่ปรับแต่ง
- Custom 3 (กำหนดเอง 3): การดังค่าโหมดภาพที่ปรับแต่ง จากนั้นคณสามารถดังค่าภาพดังต่อไปนี้

| รายการ                              | คำอธิบาย                       |
|-------------------------------------|--------------------------------|
| Brightness<br>(ความสว่าง)           | ปรับความสว่างของภาพ            |
| Contrast<br>(ความเปรียบด่าง)        | ปรับความเปรียบต่างของภาพ       |
| Color Vibrance<br>(ความอีมตัวของสี) | ปรับความเข้มของสีให้นึงมากขึ้น |
| Sharpness<br>(ความคมชัด)            | ปรับความคมชัดของภาพ            |

| รายการ                                          | คำอธิบาย                                                                                                    |  |  |  |
|-------------------------------------------------|----------------------------------------------------------------------------------------------------|--|--|--|
| Gamma (แกมม่า)                                  | ปรับความสว่างระดับกลาง                                                                                                    |  |  |  |
| Color Temperature                               | เลือกอุณหภูมิสี                                                                                                    |  |  |  |
| (อุณหภูมิสี)                                    | หมายเหตุ: เลือก User Define (ผู้ใช้กำหนด) เพื่อ<br>กำหนดอุณหภูมิสีโดยการปรับระดับสีแดง (R), สี<br>เขียว (G) หรือสีน้ำเงิน (B) ตามความต้องการของ<br>คุณ                         |  |  |  |
| Low Blue Light                                  | ลดปริมาณการปล่อยแสงสีน้ำเงินจากหน้าจอ                                                                                                    |  |  |  |
| (แสงสีน้ำเงินด่ำ)                               | <ul> <li>Level 0 (ระดับ 0): ไม่มีการเปลี่ยนแปลง</li> <li>Level 1~10 (ระดับ 1~10): ยิ่งระดับสูงขึ้น แสง<br/>สีน้ำเงินจะยิ่งลดลง</li> </ul>                                      |  |  |  |
|                                                 | หมายเหตุ: ระดับนี้คือแสงสีน้ำเงินต่ำ Level 10<br>(ระดับ 10) ภายใต้โหมดภาพปกติที่<br>มีอุณหภูมิสีปกติ มีความสอดคล้อง<br>ตามการรับรองแสงสีนำเงินต่ำของ<br>TUV                    |  |  |  |
| Dynamic Contrast<br>(ความเปรียบด่าง<br>ไดนามิก) | ปรับระดับสีดำขงภาพเพื่อให้ได้ความเปรียบต่างที่มี<br>ประสิทธิภาพดีที่สุด                                                                                                    |  |  |  |
| Senseye Demo<br>(การสาธิด Senss<br>eye)         | แยกหน้าจอเป็นครึ่งสองส่วน (2 หน้าต่าง)<br>ภาพของโหมดที่เลือกที่มีค่าเริ่มต้นของภาพจะ<br>ปรากฏขึ้นบนหน้าต่างด้านซ้าย และภาพที่ปรับแล้ว<br>พร้อมค่าใหม่จะปรากฏขึ้นหน้าต่างทางขวา |  |  |  |
| Reset Picture<br>(รีเซ็ตภาพ)                    | รีเซ็ตการตั้งค่า Picture (ภาพ) ทั้งหมดไปเป็นค่าเริ่ม<br>ตัน                                                                                                    |  |  |  |

## Display (การแสดงผล)

### กำหนดตั้งค่าทีเกียวข้องกับหน้าจอแสดงผล

| Resolution<br>2560x1440 | Brightness<br>85 | Contrast<br>50 | Sharpness<br>5 | Gamma<br>Gamma 3 | Color Te     | emp. Normal |
|-------------------------|------------------|----------------|----------------|------------------|--------------|-------------|
|                         |                  |                |                |                  | Picture Mode | Standard    |
| Gaming                  |                  |                | HDMI 1         |                  |              |             |
| Picture                 |                  |                | HDMI 2         |                  |              |             |
| Display                 |                  |                | DisplayPort    |                  |              |             |
| System                  |                  |                |                |                  |              |             |
| Languag                 |                  |                |                |                  |              |             |
| Save Sett               |                  |                |                |                  |              |             |
| Reset all               |                  |                |                |                  | 🏟 Exit       |             |
|                         |                  |                |                |                  | 🏟 Move/Ad    | ljust       |
| GIGABYTE                |                  |                |                |                  | Enter/Co     | nfirm       |

| รายการ                          | คำอธิบาย                                                              |  |  |
|---------------------------------|-----------------------------------------------------------------------|--|--|
| Input (อินพุท)                  | เลือกแหล่งกำเนิดอินพุท                                                |  |  |
| HDMI RGB PC<br>Range (ช่วง HDMI | ลือกค่าช่วง RGB ที่เหมาะสมหรือให้จอภาพตรวจจับ<br>โดยอัดโนมัติ         |  |  |
| RGB PC)                         | หม <b>ายเหตุ:</b> ตัวเลือกนี้พร้อมใช้งานสำหรับอินพุท<br>HDMI เท่านั้น |  |  |
| Overscan                        | เมื่อเปิดใช้งานฟังก์ชันนี้ จอภาพจะขยายขนาดภาพ                         |  |  |
| (ภาพลันจอ)                      | อินพุทใหญ่ขึ้นเล็กน้อยเพื่อช่อนขอบนอกสุดของภาพ                        |  |  |
|                                 | ห <b>มายเหตุ:</b> ตัวเลือกนีพร้อมใช้งานสำหรับอินพุท<br>HDMI เท่านั้น  |  |  |

## System (ระบบ)

### กำหนดตั้งค่าทีเกียวข้องกับระบบ

| Resolution<br>2560x1440 | Brightness<br>85 | Contrast<br>50 | Sharpness<br>5 | Gamma<br>Gamma 3 | Color Temp. Normal |
|-------------------------|------------------|----------------|----------------|------------------|--------------------|
|                         |                  |                |                | Pictu            | ire Mode Standard  |
| Gaming                  | A                | udio           |                |                  |                    |
| Picture                 |                  |                |                |                  |                    |
| Display                 |                  |                |                |                  |                    |
| System                  |                  |                |                |                  |                    |
| Languag                 |                  |                |                |                  |                    |
| Save Set                |                  |                |                |                  |                    |
| Reset all               |                  |                |                |                  | > Exit             |
|                         |                  |                |                |                  | > Move/Adjust      |
| GIGABYTE                |                  |                |                | Ŷ                | Enter/Confirm      |

| รายการ                           | คำอธิบาย                                                                                                    |  |  |
|----------------------------------|----------------------------------------------------------------------------------------------------|--|--|
| Audio (เสียง)                    | กำหนดตั้งค่าเสียง                                                                                                    |  |  |
|                                  | <ul> <li>Volume (ระดับเสียง): ปรับระดับเสียง</li> </ul>                                                                                                    |  |  |
|                                  | <ul> <li>Mute (ปิดเสียง): เปิดใช้งาน/ปิดใช้งานฟังก์ชันปิด</li> <li>เสียง</li> </ul>                                                                                                    |  |  |
| OSD Settings<br>(การตั้งค่า OSD) | กำหนดตั้งค่าที่เกี่ยวข้องกับเมนูการแสดงผลบนหน้า<br>จอ (OSD)                                                                                                    |  |  |
|                                  | <ul> <li>Display Time (เวลาแสดงผล): ดั้งค่าระยะเวลา<br/>ของการแสดงผลเมนู OSD บนหน้าจอ</li> </ul>                                                                                                    |  |  |
|                                  | <ul> <li>OSD Transparency (ความโปร่งใส OSD): ปรับ<br/>ความโปร่งใสของเมนู OSD</li> </ul>                                                                                                    |  |  |
|                                  | <ul> <li>OSD Lock (ล็อก OSD): เมื่อเปิดใช้งานฟังก์ชันนี้<br/>จะไม่สามารถปรับเมนู OSD<br/>หมายเหตุ: เมื่อต้องการปิดใช้งานฟังก์ชันล็อก<br/>OSD ให้ปุ่ม Control (ควบคุม) เมื่อข้อความ<br/>ปรากฏขึ้นบนหน้าจอ ให้เลือก Yes (ใช่) เพื่อยืนยั</li> </ul> |  |  |
|                                  | The button is locked<br>Confirm to unlock<br>OSD.<br>No Yes                                                                                                    |  |  |

| รายการ          | คำอธิบาย                                                                                                    |  |  |
|-----------------|----------------------------------------------------------------------------------------------------|--|--|
| สลับด่วน        | กำหนดฟังก์ชันของแป้นลัด                                                                                                    |  |  |
|                 | ดวเลอกท เชโด: Aim Stabilizer (ดวบรบความ<br>เสถียรของเป้า), Black Equalizer (ดัวปรับสมดุลสี<br>ดำ), Low Blue Light (แสงสีนำเงินต่ำ), Volume<br>(ระดับเสียง), Input (อินพุท), Contrast (ความ<br>เปรียบต่าง), Brightness (ความสว่าง) และ Picture<br>Mode (โหมดภาพ) |  |  |
|                 | การตั้งค่าเริ่มต้นของแป้นลัดมีดังต่อไปนี้:                                                                                                    |  |  |
|                 | D ขึ้น(🎱):Black Equalizer (ตัวปรับสมดุลสีดำ)                                                                                                    |  |  |
|                 | D ลง(♥):Picture Mode (โหมดภาพ)                                                                                                    |  |  |
|                 | D ขวา(♥):Input (อินพุท)                                                                                                    |  |  |
|                 | D ซ้าย(🏵):Volume (ระดับเสียง)                                                                                                    |  |  |
| การตั้งค่าอื่นๆ | <ul> <li>Resolution Notice (ประกาศความละเอียด): เมื่อ<br/>เปิดใช้งานฟังก์ชันนี้ ข้อความความละเอียดที่<br/>แนะนำจะปรากฏบนหน้าจอเมื่อจอภาพสลับไปยัง<br/>แหล่งกำเนิดอินพุทอื่น</li> </ul>                                                                          |  |  |
|                 | <ul> <li>Input Auto Switch (สลับอัตโนมัติอินพุท): เมื่อ<br/>เปิดใช้งานฟังก์ชันนี้ จอภาพจะสลับไปยังแหล่ง<br/>กำเนิดอินพุทที่ใช้ได้โดยอัตโนมัติ</li> </ul>                                                                                                    |  |  |
|                 | <ul> <li>Auto Power OFF (ปิดโดยอัตโนมัติ): เมื่อเปิดใช้<br/>งานฟังก์ชันนี้ จอภาพจะปิดโดยอัตโนมัติหลังจาก<br/>ผ่านระยะเวลาที่กำหนดไว้</li> </ul>                                                                                                    |  |  |
|                 | <ul> <li>DisplayPort Ver. (เวอร์ชัน DisplayPort) :<br/>ตั้งค่าเวอร์ชัน DisplayPort version เป็น 1.1 หรือ<br/>1.2+HDR.</li> </ul>                                                                                                    |  |  |
|                 | หมายเหตุ:                                                                                                    |  |  |
|                 | <ul> <li>ตรวจให้แน่ใจว่าได้กำหนดค่าตัวเลือกนี้ตามเ<br/>วอร์ชัน DisplayPort<br/>ที่รองรับโดยกราฟิกการ์ดของคุณ</li> </ul>                                                                                                    |  |  |
|                 | <ul> <li>เวอร์ชัน DisplayPort ไม่สามารถตั้งค่าเป็น</li> <li>1.1 ได้เมื่อเปิดใช้งานฟังก์ชัน FreeSync</li> <li>Premium</li> </ul>                                                                                                    |  |  |

## Language (ภาษา)

### การตั้งค่าเกี่ยวกับภาษา

| Resolution<br>2560x1440 | Brightness<br>85 | Contrast<br>50 | Sharpness<br>5 | Gamma<br>Gamma 3 | Color Temp. Norn | nal |
|-------------------------|------------------|----------------|----------------|------------------|------------------|-----|
|                         |                  |                |                | Pictu            | ire Mode Stand   | ard |
| Gaming                  | Eng              |                |                |                  |                  |     |
| Picture                 |                  |                |                |                  |                  |     |
| Display                 |                  |                |                |                  |                  |     |
| System                  |                  |                |                |                  |                  |     |
| Language                |                  |                |                |                  |                  |     |
| Save Setting            |                  |                |                |                  |                  |     |
| Reset all               |                  |                |                |                  | > Exit           |     |
|                         |                  | -              |                |                  | > Move/Adjust    |     |
| GIGABYTE                |                  |                |                | ê                | Enter/Confirm    |     |

| รายการ          | คำอธิบาย                         |
|-----------------|----------------------------------|
| Language (ภาษา) | เลือกภาษาที่ใช้ได้สำหรับเมนู OSD |

## Save Settings (การตั้งค่าบันทึก)

กำหนดค่า OSD ที่ปรับแต่งแล้วสำหรับ Settings 1 (การตั้งค่า 1), Settings 2 (การตั้งค่า 2) หรือ Settings 3 (การตั้งค่า 3)

| Resolution<br>2560x1440 | Brightness<br>85 | Contrast<br>50 | Sharpness<br>5 | Gamma<br>Gamma 3 | Color Temp. Normal |
|-------------------------|------------------|----------------|----------------|------------------|--------------------|
|                         |                  |                |                | Pictu            | re Mode Standard   |
|                         |                  |                | Save           |                  |                    |
|                         |                  |                | Load           |                  |                    |
|                         |                  |                |                |                  |                    |
|                         |                  |                |                |                  |                    |
|                         |                  |                |                |                  |                    |
| Save Set                | tings            |                |                |                  |                    |
|                         |                  |                |                |                  | ) Exit             |
|                         |                  |                |                |                  | Move/Adjust        |
| GIGABYTE                |                  |                |                | Ŷ                | Enter/Confirm      |

| รายการ        | คำอธิบาย                   |
|---------------|----------------------------|
| Save (บันทึก) | บันทึกค่าที่ปรับแต่งแล้ว   |
| Load (โหลด)   | โหลดการตั้งค่าที่บันทึกไว้ |

## Reset All (รีเซ็ตทั้งหมด)

#### คืนค่าจอภาพไปยังค่าเริ่มต้นจากโรงงาน

| Resolution<br>2560x1440 | Brightness<br>85 | Contrast<br>50 | Sharpness<br>5 | Gamma<br>Gamma 3 | Color Te   | emp. Normal |
|-------------------------|------------------|----------------|----------------|------------------|------------|-------------|
|                         |                  |                |                | Pict             | ure Mode   | Standard    |
|                         |                  |                |                |                  |            |             |
|                         |                  |                |                |                  |            |             |
|                         |                  |                |                |                  |            |             |
|                         |                  |                |                |                  |            |             |
|                         |                  |                |                |                  |            |             |
|                         |                  |                |                |                  |            |             |
| Reset all               |                  |                |                | é                | > Exit     |             |
|                         |                  |                |                | (i               | > Move/Ad  | ljust       |
| GIGABYTE                |                  |                |                | ¢                | > Enter/Co | nfirm       |

## ภาคผนวก

## ข้อมูลจำเพาะ

| รายการ                          | ข้อมูลจำเพาะ                                                                    |  |  |
|---------------------------------|---------------------------------------------------------------------------------|--|--|
| ขนาดแผงจอ                       | 27 นิ้ว                                                                         |  |  |
| อัตราส่วนภาพ                    | 16:9                                                                            |  |  |
| ความละเอียด                     | 2560 x 1440                                                                     |  |  |
| อัตรารีเฟรช                     | 144Hz                                                                           |  |  |
| อายุของ LED                     | 30,000 ชั่วโมง (ด่ำสุด)                                                         |  |  |
| ระยะห่างพิกเซล                  | 0.2331 x 0.2331                                                                 |  |  |
| เวลาตอบสนอง                     | 1 มิลลิวินาที (MPRT)                                                            |  |  |
| Brightness (ความสว่าง)          | 350nits (ทั่วไป) / 320nits (ด่ำสุด)                                             |  |  |
| อัตราความเปรียบต่าง             | 1000:1 (ทั่วไป)                                                                 |  |  |
| อัตราความเปรียบต่าง<br>ไดนามิก  | 12M:1 (ทั่วไป)                                                                  |  |  |
| ความลึกสี                       | 16.7M                                                                           |  |  |
| พื้นที่แสดงผลที่ใช้งาน          | 596.74(H) x 335.66 (V)                                                          |  |  |
| มุมการมอง                       | 178° (H) / 178° (V)                                                             |  |  |
| ความถึ่                         | 48~144Hz (โหมดเกม)                                                              |  |  |
| เทอร์มินัลอินพุท/เอาท์          | • 2x HDMI 2.0 • 2x USB 3.0 (ดาวน์สตรีม)                                         |  |  |
| พุท                             | • 1x DP1.2 รองรับข้อมูลจำเพาะของ USB                                            |  |  |
|                                 | <ul> <li>BC1.2</li> <li>1x หูฟัง</li> <li>เอาห์พทพอร์ตเดียว: 5V/1.5A</li> </ul> |  |  |
|                                 | <ul> <li>1x พอร์ตอัป เอาท์พุทพอร์ตคู่: 5V/1A</li> </ul>                         |  |  |
|                                 | สตรีม USB                                                                       |  |  |
| แหล่งจ่ายไฟ/อินพุท              | AC100~240V@ 50/60Hz                                                             |  |  |
| แหล่งจ่ายไฟ/รุ่น                | Asian Power Devices Inc. NB-65B19                                               |  |  |
| อัตราสิ้นเปลืองพลังงาน          | • เปิด: 60 วัตต์ (สูงสุด)                                                       |  |  |
|                                 | <ul> <li>สแตนด์บาย: 0.5 วัตต์</li> </ul>                                        |  |  |
|                                 | <ul> <li>ปิด: 0.3 วัตด์</li> </ul>                                              |  |  |
| ขนาดมิติ (ก. x ส. x ล.)         | 619.04 x 518.88 x 202 97 มม. (พร้อมขาตั้ง)                                      |  |  |
| น้ำหนัก                         | 6.776 ± 0.5 กก. (สุทธิ)                                                         |  |  |
| สภาพการใช้งาน: ช่วง<br>อุณหภูมิ | 0°C - 40°C                                                                      |  |  |

หมายเหตุ: ข้อมูลจำเพาะอาจเปลี่ยนแปลงได้โดยไม่ต้องแจ้งให้ทราบล่วง หน้า

## รายการความถี่ที่รองรับ

| ความถึทีรองรับ  | HDMI         | DP           |
|-----------------|--------------|--------------|
| 640x480@60Hz    | $\checkmark$ |              |
| 640x480@75Hz    | $\checkmark$ | $\checkmark$ |
| 720x480@60Hz    | $\checkmark$ |              |
| 800x600@60Hz    | $\checkmark$ |              |
| 800x600@75Hz    | $\checkmark$ |              |
| 1024x768@60Hz   |              |              |
| 1024x768@75Hz   | $\checkmark$ |              |
| 1280x720@60Hz   | $\checkmark$ |              |
| 1280x720@120Hz  | $\checkmark$ |              |
| 1920x1080@60Hz  | $\checkmark$ |              |
| 1920x1080@120Hz | $\checkmark$ |              |
| 2560x1440@60Hz  |              |              |
| 2560x1440@120Hz | $\checkmark$ | $\checkmark$ |
| 2560x1440@144Hz | $\checkmark$ |              |

## การแก้ไขปัญหาเบื้องต้น

| ปัญหา                     | แนวทางแก้ไขปัญหาที่เป็นไปได้                                                                                 |
|---------------------------|----------------------------------------------------------------------------------------------------|
| ไม่มีการจ่ายไฟ            | <ul> <li>ตรวจสอบว่าได้เชื่อมต่อสายไฟเข้ากับแหล่งจ่าย</li> <li>พลังงานและจอภาพอย่างถูกต้อง</li> </ul>         |
|                           | <ul> <li>ตรวจสอบว่าสายไฟและปลั๊กไฟไม่ชำรุด</li> </ul>                                                        |
|                           | <ul> <li>ตรวจสอบว่าได้เปิดจอภาพแล้ว</li> </ul>                                                               |
|                           | <ul> <li>ตรวจสอบให้แน่ใจว่า LED อะแดปเตอร์ดิดอยู่</li> </ul>                                                 |
| ไม่มีภาพปรากฏบน<br>หน้าจอ | <ul> <li>ดรวจสอบว่าได้เชื่อมต่อจอภาพและคอมพิวเตอร์</li> <li>อย่างถูกต้องและเปิดอุปกรณ์ทั้งสองแล้ว</li> </ul> |
|                           | <ul> <li>ดรวจสอบว่าคุณเลือกแหล่งกำเนิดอินพุทที่ถูกต้อง<br/>ดูที่ หน้า 22 หรือ 32</li> </ul>                  |
|                           | <ul> <li>ปรับค่า Brightness (ความสว่าง) และ Contrast<br/>(ความเปรียบต่าง) ดูที่ หน้า 30</li> </ul>           |
| ภาพไม่เดิมเด็มหน้า<br>จอ  | <ul> <li>ลองใช้ค่า Display Mode (โหมดแสดงผล)<br/>(อัตราส่วนภาพ) ค่าอื่น ดูที่ หน้า 29</li> </ul>             |
| สีบิดเบี้ยว               | <ul> <li>ตรวจสอบว่าได้ต่อสายสัญญาณอินพุทถูกต้อง</li> </ul>                                                   |
|                           | <ul> <li>กำหนดตั้งค่าที่เกี่ยวข้องกับภาพ ดูที่หัวข้อ<br/>"Picture (ภาพ)"</li> </ul>                          |
| ไม่มีเสียงหรือระดับ       | <ul> <li>ตรวจสอบว่าได้ต่อสายหูฟังถูกต้อง</li> </ul>                                                          |
| เสียงต่ำ                  | <ul> <li>ปรับระดับเสียง ดูที่ หน้า 24 หรือ 33</li> </ul>                                                     |
|                           | <ul> <li>ปรับการตั้งค่าที่เกี่ยวกับเสียงของคอมพิวเตอร์ของ<br/>คุณ</li> </ul>                                 |

หมายเหตุ: ถ้าปัญหายังไม่หายไป โปรดติดต่อฝ่ายบริการลูกค้าเพื่อขอ ความช่วยเหลือเพิ่มเติม

## การดูแลรักษาเบื้องต้น

เมือจอภาพสกปรก ให้ทำความสะอาดหน้าจอดังต่อไปนี:

- ใช้ผัาสะอาดที่ไร้เส้นขนเช็ดทำความสะอาดฝุ่นตกค้างบนหน้าจอ
- ใช้น้ายาทำความสะอาดพ่นหรือฉีดบนผ้านุ่มสะอาด จากนั้นใช้ผ้าดังกล่าวที่บิดหมาดๆ เช็ดหน้าจอเบาๆ

#### หมายเหตุ:

- ผ้าจะต้องบิดน้ำหมาดๆ แต่อย่าให้เปียกชุม
- ขณะทำความสะอาด หลีกเลียงอย่ากดบนหน้าจอแรงเกินไป
- นำยาที่มีฤทธิเป็นกรดหรือกัดกร่อนอาจทำให้หน้าจอเสียหายได้

## ข้อควรทราบในการชาร์จผ่าน USB

อุปกรณ์ต่อไปนี้ไม่รองรับ BC 1.2 ของโหมด CDP เมือต่อฮับเข้ากับพีซี อุปกรณ์เหล่านี้จะไม่สามารถชาร์จผ่านสาย USB

| ผู้ขาย  | อุปกรณ์          | PID/VID           |
|---------|------------------|-------------------|
| Apple   | IPad             | PID_129A/VID_05AC |
| Samsung | Galaxy Tab2 10.1 | PID_6860/VID_04E8 |
| Samsung | GALAXY TabPro    | PID_6860/VID_04E8 |

## ข้อมูลเกียวกับบริการสนับสนุนของ GIGABYTE

หากด้องการดูข้อมูลบริการสนับสนุนเพิ่มเดิม โปรดเยียมชมเว็บไซต์เป็นทางการของ GIGABYTE https://www. gigabyte.com/